## Размещение кадастровых номеров ОЖФ в ГИС ЖКХ (личный кабинет управляющей организации)

Настоящая инструкция предназначена для использования управляющими организациями (далее – УО) в работе по размещению кадастровых номеров (далее – КН) объектов капитального строительства (далее – ОКС), соответствующих объектам жилищного фонда (далее – ОЖФ) в ГИС ЖКХ.

1. Перед началом работы вам необходимо получить информацию о том, у каких объектов жилищного фонда, находящихся в управлении вашей организации, в ГИС ЖКХ отсутствуют КН. Для этого вы можете сделать выгрузку из **Реестра отчётности** в личном кабинете управляющей организации в ГИС ЖКХ.

В личном кабинете управляющей организации ГИС ЖКХ (<u>https://dom.gosuslugi.ru</u>) перейдите в меню Аналитика и отчёты -> Реестр отчётности и далее выберите отчёт «Размещение информации по многоквартирным домам» (рис. 1):

| ,          | Администрирование             | Объекты<br>управления | Капитальный<br>ремонт                     | Оплата<br>ЖКУ                                        | Справочники                                                         | Дополнительная<br>информация                                                   | Лицензирование           | Обращения А                      | налитика и 🔳                      |  |  |
|------------|-------------------------------|-----------------------|-------------------------------------------|------------------------------------------------------|---------------------------------------------------------------------|--------------------------------------------------------------------------------|--------------------------|----------------------------------|-----------------------------------|--|--|
| <u>Лич</u> | <u>ный кабинет</u> → Реестр   | отчетности            |                                           |                                                      |                                                                     |                                                                                |                          | Реестр о                         | гчетности                         |  |  |
| Pe         | Реестр отчетности             |                       |                                           |                                                      |                                                                     |                                                                                |                          |                                  |                                   |  |  |
|            |                               |                       |                                           |                                                      |                                                                     |                                                                                |                          |                                  |                                   |  |  |
|            |                               |                       |                                           |                                                      |                                                                     |                                                                                |                          |                                  |                                   |  |  |
| Ад         | министрирование               | Объекты<br>управления | Капитальный<br>ремонт                     | Оплата<br>ЖКУ                                        | Справочники                                                         | Дополнительная<br>информация                                                   | Лицензирование           | Обращения                        | Аналитика и 📰                     |  |  |
| Личны      | <u>ый кабинет</u> → Реестр    | отчетности            |                                           |                                                      |                                                                     |                                                                                |                          | Реест                            | р отчетности                      |  |  |
| Pee        | стр отчетност                 | И                     |                                           |                                                      |                                                                     |                                                                                |                          |                                  |                                   |  |  |
|            |                               |                       |                                           |                                                      | y cufit outron Pocculder                                            |                                                                                |                          |                                  |                                   |  |  |
|            | обязанность по размеще        | нию информации        | в ГИС ЖКХ наступи                         | ла с <b>1 июля 201</b>                               | 9 года, для остальны                                                | х поставщиков информаці                                                        | ии - с 1 июля 2017 года. | юсквы, Санкт-петероу             | ла, Севастополя,                  |  |  |
| ПО         | ИСК ПО ОТЧЕТАМ                |                       |                                           |                                                      |                                                                     |                                                                                |                          |                                  |                                   |  |  |
|            | D                             |                       |                                           |                                                      |                                                                     |                                                                                |                          |                                  |                                   |  |  |
|            | Вид отчето                    | в опреднаст           | роенные отчеты                            |                                                      | пные отчеты                                                         |                                                                                |                          |                                  | _                                 |  |  |
|            | Паправление отчетност         | т Размешени           | ано или несколько на<br>е информации по м | аправлении отче<br>ногоквартирны                     | пности                                                              |                                                                                |                          |                                  | =                                 |  |  |
|            | 0110                          |                       |                                           |                                                      |                                                                     |                                                                                |                          |                                  |                                   |  |  |
| 0          | Свернуть поиск                |                       |                                           |                                                      |                                                                     |                                                                                |                          | Ошистит                          | Цайти                             |  |  |
| 0          |                               |                       |                                           |                                                      |                                                                     |                                                                                |                          | Очистить                         | Пайти                             |  |  |
| Резу       | Результаты поиска: 1 Выгрузки |                       |                                           |                                                      |                                                                     |                                                                                |                          |                                  |                                   |  |  |
| N≌         | Наименование отчетно          | й формы 🔺             |                                           | Описание                                             |                                                                     |                                                                                | н                        | аправление отчетнос <sup>.</sup> | Дата<br>ти актуализации<br>данных |  |  |
| 1          | <u>Размещение информаци</u>   | и по многокварти      | <u>рным домам</u>                         | Отчет позволяет<br>поставщиками и<br>МКД, лицевых сч | проанализировать со<br>нформации в отношен<br>нетов, платежных доку | стояние размещаемых да<br>нии МКД, помещений, расг<br>иментов и приборов учета | нных М<br>1оложенных в   | ногоквартирные дома              | 22.09.2022                        |  |  |

Рис. 1 – Отчётная форма «Размещение информации по многоквартирным домам»

Сформированный отчёт будет доступен в разделе Аналитика и отчёты -> Реестр отчётности -> Выгрузки (рис. 2):

| Администрирование                                                                                                    | Объекты<br>управления | Капитальный<br>ремонт | Оплата<br>ЖКУ | Справочники      | Дополнительная<br>информация     | Лицензирование      | Обращения               | Аналитика и<br>отчеты |       |  |  |
|----------------------------------------------------------------------------------------------------|-----------------------|-----------------------|---------------|------------------|----------------------------------|---------------------|-------------------------|-----------------------|-------|--|--|
| Пичный кабинет → Реестр отчетности                                                                                                    |                       |                       |               |                  |                                  |                     |                         |                       |       |  |  |
| Реестр отчетности                                                                                                    |                       |                       |               |                  |                                  |                     |                         |                       |       |  |  |
| Оля поставщиков информации, осуществляющих деятельность на территориях субъектов Российской Федерации - городов федерального значения Москвы, Санкт-Петербурга, Севастополя, обязанность по размещению информации в ГИС ЖКХ наступила с 1 июля 2019 года, для остальных поставщиков информации - с 1 июля 2017 года. |                       |                       |               |                  |                                  |                     |                         |                       |       |  |  |
| ПОИСК ПО ОТЧЕТАМ                                                                                                    |                       |                       |               |                  |                                  |                     |                         |                       |       |  |  |
| Вид отчет                                                                                                    | ов 💿 преднаст         | роенные отчеты        | ⊖ регламен    | тные отчеты      |                                  |                     |                         |                       |       |  |  |
| Направление отчетнос                                                                                                    | ТИ Выберите од        | но или несколько нап  | равлений отче | тности           |                                  |                     |                         |                       | Ξ     |  |  |
| Отч                                                                                                    | ет Выберите од        | ин или несколько отче | етов          |                  |                                  |                     |                         |                       | •     |  |  |
| Свернуть поиск                                                                                                    |                       |                       |               |                  |                                  |                     |                         | Найти                 |       |  |  |
| Результаты поиска: 10                                                                                                    |                       |                       |               |                  |                                  |                     |                         | Выгр                  | рузки |  |  |
|                                                                                                    |                       |                       | _             |                  |                                  |                     |                         |                       | X     |  |  |
| № Наименование отчетн                                                                                                    | ой формы 🔺            | Or                    | исание        | Название выгружа | емого файла                      | Период обраб        | отки                    |                       |       |  |  |
| 1                                                                                                    |                       |                       |               | Аналитика по     | <u>МКД от 20.03.2023 11-28.x</u> | lsx 20.03.2023 11:2 | 28:44 - 20.03.2023 11:2 | 8:45                  |       |  |  |

Рис. 2 – Доступ в раздел Реестр отчётности -> Выгрузки

Скачайте и откройте указанный отчёт в Excel. Установите фильтр на всех столбцах заголовка отчёта (через пункт меню «сортировка и фильтр» или нажмите одновременно на три кнопки клавиатуры «Ctrl+Shift+L»). Примените фильтр по двум возможным значениям в поле «Кадастровый номер»:

- «Поставщик информации не разместил информацию о наличии/отсутствии дома в ГКН»;
- «По данным, размещённым в системе, дом не зарегистрирован в ГКН».

Отобразится список адресов многоквартирных домов, по которым отсутствует связь с информацией из Росреестра (рис. 3):

| . 2 | A                                  | В                                               | с                | D                                                                                        |
|-----|------------------------------------|-------------------------------------------------|------------------|------------------------------------------------------------------------------------------|
| 1   | Адрес МКД                          | % размещённых<br>технических<br>характеристик • | Организация<br>• | Кадастровый номер                                                                        |
| 2   | Белгородская обл, г.Белгород, у 1  | 100,00%                                         | 1                | Поставщик информации<br>не разместил<br>информацию о<br>наличии/отсутствии<br>дома в ГКН |
| 3   | Белгородская обл, г.Белгород, ул.Г | 100,00%                                         | 1                | По данным,<br>размещенным в<br>Системе, дом не<br>зарегистрирован в ГКН                  |
| 17  | Белгородская обл, г.Белгород, п    | 100,00%                                         | 1                | Поставщик информации<br>не разместил<br>информацию о<br>наличии/отсутствии<br>дома в ГКН |

## Рис. 3 – Пример отчёта «Размещение информации по многоквартирным домам»

Получившийся список объектов жилищного фонда вам **необходимо отработать поадресно в части связи ОЖФ** с информацией из Росреестра в ГИС ЖКХ.

- 2. Для размещения КН ОЖФ в ГИС ЖКХ необходимо выполнить следующие действия:
  - ✓ перейти в меню Объекты управления -> Объекты жилищного фонда;
  - ✓ ввести адрес и выбрать нужный ОЖФ, перейти в раздел «Информация об объекте жилищного фонда» (рис. 4) и зафиксировать сумму общих площадей жилых и нежилых помещений, за исключением помещений общего пользования (рис. 5):

| Введите адре                     | c                                                 |                    |                                          |           |                                | Найти                         |  |  |  |  |
|----------------------------------|---------------------------------------------------|--------------------|------------------------------------------|-----------|--------------------------------|-------------------------------|--|--|--|--|
| Развернуть г                     | тоиск                                             |                    |                                          |           |                                |                               |  |  |  |  |
|                                  |                                                   |                    |                                          | 🕒 Добави  | ить дом 🔹 Загрузить,           | данные Выгрузить информацию   |  |  |  |  |
| Результаты і<br>Всего записей: 3 | <sup>Э</sup> езультаты поиска<br>Зсего записей: 3 |                    |                                          |           |                                |                               |  |  |  |  |
| <b>Q</b> 308000, o               | бл Белгородская, г Белгор                         | од, ул 5 Авгус     | ста, д. 34                               |           | l                              | 前 Просмотреть историю событий |  |  |  |  |
|                                  | Год постройки:                                    |                    | Состояние:                               | Исправный | Тип:                           | Многоквартирный               |  |  |  |  |
|                                  | Год ввода в эксплуатацию:                         | 1996               | Общий износ(%):                          |           | Общая площадь:                 | 570 m <sup>2</sup>            |  |  |  |  |
| 1111                             | Кадастровый номер:                                |                    | Количество ЛС:                           | 7         | Общая площадь жилых помещений: | 360 m <sup>2</sup>            |  |  |  |  |
|                                  | Количество этажей (наибольшее):                   | 3                  | Количество помещений<br>(жилых/нежилых): | -/- 💽     |                                | одпу                          |  |  |  |  |
| Информация об объен              | те жилищного фонда Информация о пода              | ездах Управление с | объектом Электронный паспорт             |           |                                | Добавить                      |  |  |  |  |

Рис. 4 – Результаты поиска

| Площадь здания (многоквартирного дома), в том числе:                               |       |  |  |  |  |  |  |  |  |
|------------------------------------------------------------------------------------|-------|--|--|--|--|--|--|--|--|
| Общая площадь жилых помещений, кв.м.                                               | 360 × |  |  |  |  |  |  |  |  |
| Общая площадь нежилых помещений, за исключением помещений общего пользования, кв.м | 140 × |  |  |  |  |  |  |  |  |

## Рис 5 – Фрагмент страницы «Информация об объекте жилищного фонда»

✓ нажать справа кнопку «Операции» и выбрать пункт «Установить связь ОЖФ с информацией из Росреестра» (рис. 6):

| Информация об объекте ж                                    | илищного фонда      | Информация о подъезда | X                   | × .                                             | Добавить помещение                                                                                                    |
|------------------------------------------------------------|---------------------|-----------------------|---------------------|-------------------------------------------------|----------------------------------------------------------------------------------------------------|
| Основные характеристин                                     | ки                  |                       |                     | $\langle \rangle$                               | Просмотреть историю события                                                                                                    |
| Код ОКТМО*                                                 | 14701000001 - r Gen | ород                  |                     |                                                 | С Операции<br>Просмотреть информацию о жилых<br>помещениях по данным из ФМС<br>Просмотреть информацию о помещениях<br>по данным из Росреестра |
| Тип дома*                                                  | Многоквартирный     |                       | •                   |                                                 | Установить связь ОЖФ с информацией<br>из Росреестра                                                                                           |
| Уникальный номер                                           | eyP00019            |                       |                     | ОМС МБУ "ЦЕНТР С<br>Белгорода; КОГ<br>ОТНОШЕНИЙ | Выбрать сведения с Реформы ЖКХ                                                                                                    |
| Кадастровый номер                                          | <b>5</b>            |                       |                     | OTHOMERAN                                       | блокированной застройки дома                                                                                                    |
| У объекта недвижимости<br>отсутствует кадастровый<br>номер |                     |                       |                     | Основание управления домом                      |                                                                                                    |
| Общая площадь*                                             | 11392               | ×                     | M <sup>2</sup>      | Способ управления уо                            |                                                                                                    |
| Состояние*                                                 | Исправный           |                       | ~-                  | Управляет                                       |                                                                                                    |
| Стадия жизненного цикла*                                   | Эксплуатация        | ו 9                   | ~ •                 | Основание Договор управл                        | ения                                                                                                    |
| Год ввода в эксплуатацию*                                  | 1982                |                       | v                   |                                                 |                                                                                                    |
| Наличие статуса объекта*<br>культурного наследия           | Нет                 |                       | $\times \mathbf{v}$ |                                                 |                                                                                                    |
| Часовая зона*                                              | Москва (UTC+3)      |                       |                     |                                                 |                                                                                                    |

Рис. 6 – Информация об объекте жилищного фонда

- Если найден хотя бы один кадастровый номер ОКС, то проверьте характеристики ОКС (<u>пункт 3</u>).
- Если не найден ни один кадастровый номер ОКС, то проведите поиск кадастрового номера на публичной кадастровой карте (<u>пункт 5</u>).

3. Проведите проверку основных характеристик ОКС (их можно увидеть, кликнув на кадастровый номер) всех найденных кадастровых номеров на соответствие фактическим характеристикам многоквартирного дома (далее – МКД). Необходимо проверить:

- Значение общей площади ОКС (площадь ОКС по данным Росреестра должна быть не меньше, чем сумма общих площадей жилых и нежилых помещений в МКД);
- Назначение здания;
- Количество этажей;
- Материал наружных стен;
- Год ввода в эксплуатацию.
- ≻ Если проверка характеристик прошла успешно только для одного кадастрового номера, то разместите кадастровый номер ОЖФ (<u>пункт 4</u>).
- Если проверка характеристик не пройдена ни по одному из найденных кадастровых номеров, то проведите поиск кадастрового номера на публичной кадастровой карте (пункт 5).
- ≻ Если проверка характеристик прошла успешно для нескольких кадастровых номеров, то не размещайте кадастровый номер ОЖФ (<u>пункт 9</u>).

4. Для установления связи ОЖФ с информацией из Росреестра необходимо выполнить следующие действия:

 ✓ выбрать (установить переключатель около нужного кадастрового номера и нажать на кнопку «Выбрать») актуальный кадастровый номер, соответствующий нужному ОЖФ (рис. 7).

| Вы          | Выбор объекта из Государственного кадастра недвижимости                            |                                    |                                                  |                         |                             |                                                                           |  |  |  |  |  |
|-------------|------------------------------------------------------------------------------------|------------------------------------|--------------------------------------------------|-------------------------|-----------------------------|---------------------------------------------------------------------------|--|--|--|--|--|
| Пои         | СК                                                                                 |                                    |                                                  |                         |                             |                                                                           |  |  |  |  |  |
|             |                                                                                    | Ивановская область                 | г. Иванов                                        | о, ул. 10 Августа, д. 7 |                             | × Найти                                                                   |  |  |  |  |  |
| 6           | Развернуть пои                                                                     | CK.                                |                                                  |                         |                             |                                                                           |  |  |  |  |  |
| Резу        | льтаты поиска                                                                      | 8                                  |                                                  |                         |                             |                                                                           |  |  |  |  |  |
|             | Кадастровый<br>номер                                                               | Наименование объен<br>недвижимости | кта                                              | Адрес                   | Год ввода в<br>эксплуатацию | Ранее присвоенный Кадастровый номер/ Условный номер/<br>Инвентарный номер |  |  |  |  |  |
| ۲           | 37:24:010108:97 Многоквартирный дом                                                |                                    | обл Ивановская, г Иваново, ул 10<br>Августа, д 7 | 0                       | - / - / 5119                |                                                                           |  |  |  |  |  |
| ← <u>Ha</u> | - <u>Назал</u><br>Сведения об объекте недвижимости не найдены в Росреестре Выбрать |                                    |                                                  |                         |                             |                                                                           |  |  |  |  |  |

Рис. 7 – Страница «Выбор объекта из государственного кадастра недвижимости». Кнопка «Выбрать».

✓ После выбора кадастрового номера система вернёт вас в раздел «Информация об объекте жилищного фонда», где будет отображена карточка дома с предзаполненными сведениями из Росреестра. Проверьте корректность заполнения остальных полей, при необходимости внесите исправления и нажмите на кнопку «Разместить информацию» (рис. 8):

| Способ формирования фонда<br>капитального ремонта<br>Количество этажей, в том числ | Специальный счет<br>не подземных этажей (при наличии этажности у здания) | Размер взноса на -<br>капитальный ремонт общего<br>имущества в МКД |                                |  |
|------------------------------------------------------------------------------------|--------------------------------------------------------------------------|--------------------------------------------------------------------|--------------------------------|--|
| Количество этажей*                                                                 | 8                                                                        |                                                                    |                                |  |
| Количество подземных*<br>этажей                                                    | 1                                                                        |                                                                    |                                |  |
| Введите наименование п                                                             | оказателя                                                                | Найти                                                              |                                |  |
| Общие данные                                                                       |                                                                          |                                                                    |                                |  |
|                                                                                    |                                                                          |                                                                    |                                |  |
|                                                                                    |                                                                          |                                                                    | Отменить Разместить информацию |  |

Рис. 8 – Кнопка «Разместить информацию»

## Результат: Кадастровый номер ОЖФ размещён в ГИС ЖКХ (связь ОЖФ с информацией из Росреестра установлена)!

Теперь при загрузке сведений из Росреестра и установке связи объекта системы с записью из Росреестра внесённые ранее данные будут обновлены в соответствии с поступившей из Росреестра информацией. 5. Кадастровый номер по нужному адресу в ГИС ЖКХ НЕ НАЙДЕН либо не пройдена проверка характеристик найденных КН по нужному адресу – вам необходимо сверить данные с технической документацией многоквартирного дома и осуществить поиск кадастрового номера в сервисе «Публичная кадастровая карта Росреестра» (далее – ПКК, https://pkk.rosreestr.ru) по адресу ОЖФ.

Для осуществления поиска по адресу выберите (щелчком левой кнопки мыши) тип объектов ЕГРН «ОКС» на панели «Поиск», введите искомый адрес или его часть в строку поиска на панели «Поиск» и нажмите кнопку «Найти», которая изображена в виде лупы (Рис. 9):

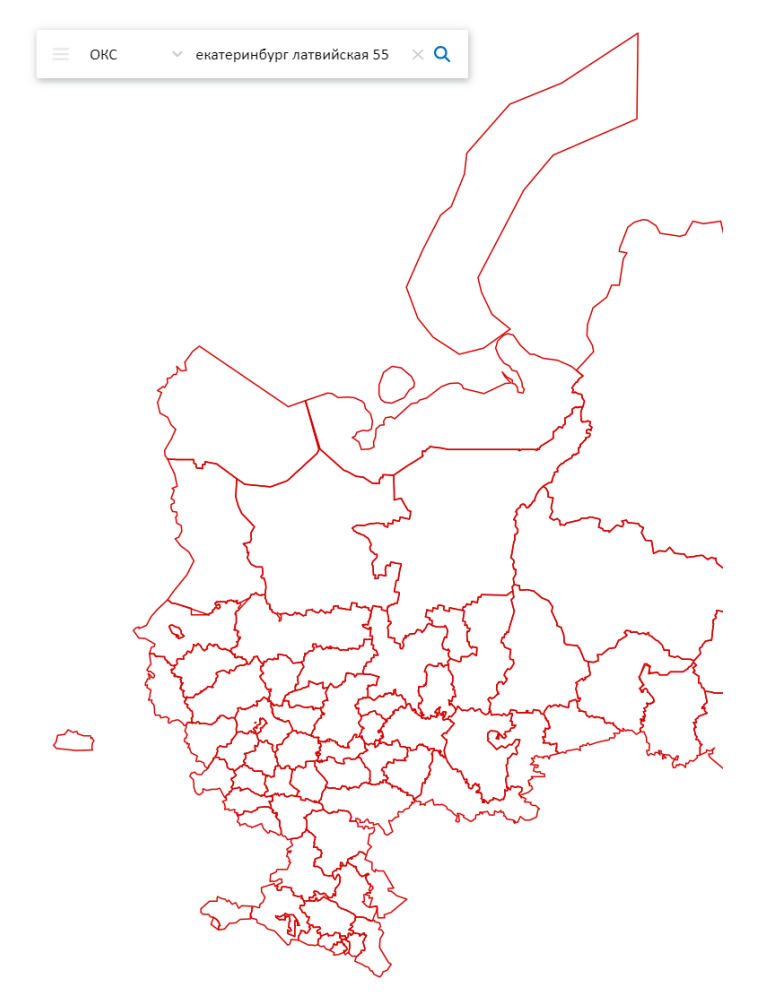

Рис. 9 – Поиск кадастрового номера на публичной кадастровой карте

Если поиск осуществляется по полному адресу объекта, то на вкладке «Поиск» в окне результатов поиска отображается информация по найденному объекту (в случае её наличия).

Если поиск осуществляется по части адреса объекта, то система предлагает варианты адресов (подсказки) для поиска. По нажатию на адрес левой кнопкой мыши он копируется в строку поиска.

Если поиск осуществляется по части адреса объекта, то в окне результатов поиска отображается список всех объектов, удовлетворяющих запросу.

Ввод текста запроса необходимо осуществлять через пробелы и использовать только наименование адресных объектов. Если в выпадающем списке Вы не обнаружили необходимого адреса, введите также название адресного элемента более высокого уровня (например, город, субъект РФ).

Рекомендуем использовать различные варианты написания адреса. Пробуйте написания адресных объектов без дефиса, вместо буквы Ё пишите Е, осуществляйте поиск как с сокращениями адресообразующих элементов, так и без них.

Например, поиск по улице Антонова-Овсеенко, д. 10, корп. 1 рекомендуем проводить в различных вариантах написания: Антонова-Овсеенко 10 1, Антонова Овсеенко, 10/1, Антонова-Овсеенко 10-1 и т.д.

На рисунке 10 показан результат поиска кадастрового номера на публичной кадастровой карте:

| 📃 окс 🗸                                                                                     | екатеринбург латвийская 55 🛛 🗙 🔍            | <            |              |
|---------------------------------------------------------------------------------------------|---------------------------------------------|--------------|--------------|
| Вдание 66:41:06090<br>Екатеринбург, ул Латвийс<br>Многоквартирный дом<br>План ОКС → План КК | 17:56<br><sub>Naa,д55</sub><br>N<br>(→ ⊑⊄ ☆ |              | $\checkmark$ |
| Информация                                                                                  | Услуги                                      |              |              |
| Гип:                                                                                        | Объект недвижимости                         |              |              |
| Вид:                                                                                        | Здание                                      | $\backslash$ |              |
| Кадастровый номер:                                                                          | 66:41:0609017:56                            |              |              |
| Кадастровый квартал:                                                                        | 66:41:0609017                               |              |              |
| Адрес:                                                                                      | г Екатеринбург, ул Латвийская, д 55         |              |              |
| Наименование:                                                                               |                                             |              |              |
| Назначение:                                                                                 | Многоквартирный дом                         |              |              |
| Площадь общая:                                                                              | 3 348,1 кв. м                               |              |              |
| Статус:                                                                                     | Учтенный                                    |              |              |
| Разрешенное<br>использование:                                                               |                                             |              |              |
| 10 документу:                                                                               |                                             |              |              |
| Форма собственности:                                                                        |                                             |              |              |
| адастровая стоимость:                                                                       | 153 835 339,87 руб.                         |              | I.           |
| дата определения:                                                                           | 01.01.2019                                  |              |              |
| цата утверждения:                                                                           |                                             |              |              |
| дата внесения сведений:                                                                     | 10.01.2020                                  |              |              |
| цата применения:                                                                            |                                             |              |              |
| Основные<br>зарактеристики:                                                                 |                                             |              |              |
| оличество этажей (в том<br>исле подземных):                                                 | 12                                          |              |              |
| оличество подземных<br>тажей:                                                               | 1                                           |              |              |
| латериал стен:                                                                              | Монолитные                                  |              |              |
| площадь застройки:                                                                          |                                             |              |              |
| завершение<br>строительства:                                                                | -                                           |              |              |
| вод в эксплуатацию:                                                                         | 2012                                        |              |              |

Рис. 10 – Результаты поиска кадастрового номера по известному адресу на публичной кадастровой карте

- Если на ПКК найден хотя бы один кадастровый номер, то проверьте характеристики ОКС (пункт 6).
- ≻ Если не найден ни один кадастровый номер, то не размещайте кадастровый номер ОЖФ (<u>пункт 9</u>).

6. Проведите проверку основных характеристик ОКС всех найденных на ПКК кадастровых номеров на соответствие фактическим характеристикам МКД. Необходимо проверить:

- Значение общей площади ОКС (площадь ОКС по данным Росреестра должна быть не меньше, чем сумма общих площадей жилых и нежилых помещений в МКД);
- Назначение здания;
- Количество этажей;
- Материал стен;
- Год ввода в эксплуатацию.
- Если проверка характеристик прошла успешно только для одного кадастрового номера, то проверьте наличие найденного кадастрового номера в ГИС ЖКХ (<u>пункт 7</u>).
- ≻ Если проверка характеристик прошла успешно для нескольких кадастровых номеров, или если проверка характеристик не пройдена ни по одному из найденных кадастровых номеров, то не размещайте кадастровый номер ОЖФ (<u>пункт 9</u>).

7. Проверьте наличие найденного кадастрового номера в ГИС ЖКХ, для чего выполните следующие действия:

- ✓ скопируйте кадастровый номер в буфер обмена и переходите к его поиску на странице «Информация о помещениях из Государственного кадастра недвижимости» в ГИС ЖКХ (указанная страница открывается при установлении связи помещения с информацией из Росреестра);
- ✓ нажмите кнопку «Очистить» на странице «Выбор объекта из Государственного кадастра недвижимости», выберите нужный субъект РФ, вставьте из буфера обмена кадастровый номер, найденный ранее на ПКК, и нажмите синюю кнопку «Найти»;
- ✓ если ничего не найдено, то поставьте галочку в квадратике «Отображать записи, для которых уже установлена связь с объектом ГИС ЖКХ», и повторите поиск, чтобы определить, не привязан ли искомый кадастровый номер к другому объекту жилищного фонда (рис.11):

| Тоиск                                                   |                                                                    |                                             |                                            |                                                              |            |
|---------------------------------------------------------|--------------------------------------------------------------------|---------------------------------------------|--------------------------------------------|--------------------------------------------------------------|------------|
| дрес                                                    |                                                                    |                                             | Общие сведения                             |                                                              |            |
| Субъект РФ                                              | Белгородская область                                               | •                                           | Наименование объекта                       | Введите значение                                             |            |
| Район                                                   | Выберите район                                                     | •                                           | 3 Кадастровый номер                        | 31:15:0904001:2188                                           |            |
| Город                                                   | Выберите город                                                     | •                                           | Ранее присвоенный<br>кадастровый номер     | Введите значение                                             |            |
| Населенный пункт                                        | Выберите населенный пункт                                          | v                                           | Ранее присвоенный инвентальний номео       | Введите значение                                             |            |
| Улица                                                   | Выберите улицу                                                     | v                                           | Ранее присвоенный                          | Введите значение                                             |            |
| Номер здания                                            | Выберите дом                                                       | *                                           | условный номер<br>Год ввода в эксплуатацию | Введите значение                                             | е значение |
| Отображать записи, для ко<br>Отображать объекты, снять  | торых уже установлена связь с о<br>не с кадастрового учета и объек | бъектом ГИС ЖКХ<br>ты, аннулированные в ГКН |                                            | Очистить                                                     | Найти      |
| Свернуть поиск                                          |                                                                    |                                             |                                            |                                                              |            |
| Сеернуть поиск<br>льтаты поиска 1                       |                                                                    |                                             |                                            |                                                              |            |
| Свернуть поиск<br>/льтаты поиска 1<br>Кадастровый номер | Наименование объекта<br>недвижимости                               | Адрес                                       | Год ввода в эксплуатацию И                 | анее присвоенный Кадастровый номер' Усло<br>неентарный номер | вный номер |

Рис. 11 – Выбор объекта из Государственного кадастра недвижимости

- ≻ Если кадастровый номер найден в информации из Росреестра в ГИС ЖКХ, то разместите кадастровый номер ОЖФ (<u>пункт 4</u>).
- ≻ Если кадастровый номер не найден в информации из Росреестра в ГИС ЖКХ, то направьте заявку в Техподдержку ГИС ЖКХ (<u>пункт 8</u>).

8. Направьте в Техподдержку ГИС ЖКХ заявку с просьбой разместить в ГИС ЖКХ конкретный кадастровый номер из Росреестра, для чего выполните следующие действия:

✓ Зайдите на главную страницу ГИС ЖКХ dom.gosuslugi.ru и выберите раздел «Обращение в службу поддержки» (Рис. 12):

| Ì | dom.gosus | slugi.ru                               | Государственная инф                      | ормационная систе    | ма жилищн                                             | о-коммунального хоз                   | вяйств             | Я                               |
|---|-----------|----------------------------------------|------------------------------------------|----------------------|-------------------------------------------------------|---------------------------------------|--------------------|---------------------------------|
|   | 0 сайте   | Справка по системе                     | Регламенты и инструкции                  | Часто задаваемые вог | просы Карта                                           | сайта 🛛 💿 Версия для сла              | абовидящих         | =                               |
|   |           |                                        |                                          |                      | победитель                                            | Обращение в службу под                | ддержки            | Личный кабинет                  |
|   |           | гис ж                                  | KKX 🕓                                    | ПРЕМИИ<br>НЕТА 2017  | ПРЕМИИ<br>CNEWS<br>AWARDS 2016                        | Поиск по сайту                        | Q                  | Войти                           |
|   |           | Государственная ин<br>жилищно-коммунал | формационная система<br>пьного хозяйства |                      |                                                       | Ваш регион: <u>Российска</u>          | <u>я Федерация</u> | Зарегистрироваться              |
|   |           |                                        |                                          |                      |                                                       |                                       |                    |                                 |
|   | 00        | Получатели у                           | слуг                                     |                      | Поставщ                                               | ики услуг                             |                    | Органы власти                   |
|   | CAN D     | – Граждане<br>– Организации            |                                          |                      | <ul> <li>– Управляющ</li> <li>– Ресурсосна</li> </ul> | ие организации<br>5жающие организации |                    | – Федеральные<br>– Региональные |
|   |           |                                        |                                          |                      |                                                       |                                       |                    | – Муниципальные                 |

Рис. 12 — Обращение в службу поддержки

✓ Выберите тип обращения «Вопросы по системе» и в поле «Текст обращения» укажите, что в информации из Росреестра в ГИС ЖКХ отсутствует кадастровый номер многоквартирного дома. Обязательно укажите в обращении кадастровый номер. Поля формы, отмеченные знаком «\*», обязательны для заполнения.

9. Не устанавливайте связь ОЖФ с информацией из Росреестра в ГИС ЖКХ и проставьте «галочку» в поле «отсутствует кадастровый номер» в «Информации об объекте жилищного фонда» соответствующего ОЖФ. При необходимости обратитесь в Росреестр, в ОМСУ с просьбой о помощи в поиске нужного кадастрового номера или в погашении неактуального КН.

Если от Росреестра и ОМСУ будет получен ответ, что многоквартирный дом не стоит на кадастровом учёте, то мы рекомендуем обратиться к кадастровому инженеру для постановки многоквартирного дома на кадастровый учёт.